### SISTEM KEAMANAN JARINGAN *LOCAL AREA NETWORK* MENGGUNAKAN TEKNIK *DE-MILITARIZED ZONE*

Ino Anugrah, R.Hengki Rahmanto Program Studi Teknik Komputer Universitas Islam "45" Jl. Cut Meutia No.83 Bekasi Email : inoxyz333@gmail.com

### ABSTRACT

Islamic University "45" computer network needs a safe network to strengthen the network security systems to protect servers from attacks such as Port Scanning and DoS attack (Denial of Service). One of the network security techniques is De-Militarized Zone (DMZ) that is a mechanism to protect the internal system from hacker attacks or other parties who want to enter the system with no access. The purpose of this Project is to implement LAN network security system using De-Militarized Zone (DMZ) technique, with a single firewall that supports the internal and external networks. The results of the DMZ technique implementation at the Islamic University's "45", it is found that filter DoS attack can be implemented well. Data analysis results show DoS attack with the type of ICMP Flooding attack, and UDP Flooding attack can be blocked with Percentage of success is 98%.

Keywords : attack, network security, de-militarized zone

#### ABSTRAK

Jaringan komputer Universitas Islam "45" memerlukan keamanan jaringan untuk dapat memperkuat sistem keamanan jaringan pada *server* dari serangan seperti *Port Scanning* dan DoS (*Denial of Service*). Salah satu teknik keamanan jaringan yaitu *De-Militarized Zone* (DMZ) yang merupakan mekanisme untuk melindungi sistem *internal* dari serangan *hacker* atau pihak-pihak lain yang ingin memasuki sistem tanpa mempunyai hak akses. Tujuan Tugas Akhir ini adalah untuk mengimplementasikan sistem keamanan jaringan LAN menggunakan teknik *De-Militarized Zone* (DMZ). metode dasar adalah dengan menggunakan *firewall* tunggal yang menjadi penyangga jaringan *internal* dan *external*. Hasil penelitian implementasi teknik DMZ pada layanan *server* jaringan komputer Universitas Islam "45" dapat melakukan *filter* DoS *attack* dengan baik, data hasil analisa menunjukan DoS *attack* dengan jenis ICMP *Flooding attack* dapat di-*block* dengan Persentase keberhasilan sebesar 98%.

Kata kunci : Serangan, Keamanan jaringan, De-Militarized Zone

#### 1. Pendahuluan

Keamanan jaringan sangat vital bagi sebuah jaringan komputer. kelemahankelemahan yang terdapat pada jaringan komputer jika tidak dilindungi dan dijaga dengan baik akan menyebabkan kerugian berupa kehilangan data, kerusakan sistem *server*, tidak maksimal dalam melayani *user* atau bahkan kehilangan aset-aset berharga institusi.(Ikhwan,2014). Keamanan jaringan merupakan hal yang sangat penting untuk diperhatikan meskipun terkadang beberapa organisasi lebih mendahulukan tampilan dan lain sebagainya dibandingkan masalah keamanannya, dan ketika sistem mendapat serangan dan terjadi kerusakan sistem, masalah dan kerugiannya akan lebih besar untuk melakukan perbaikan sistem. Maka sudah selayaknya keamanan jaringan harus lebih diperhatikan untuk melindungi sistem dari ancaman serangan yang semakin canggih dan beragam, terlebih lagi ketika jaringan *local* sudah terhubung ke *internet* maka ancaman keamanan jaringan akan semakin meningkat. misalnya DDoS *attack* dan sebagainya, juga serangan *hacker, virus, trojan* yang semuanya merupakan ancaman yang tidak bisa diabaikan. (Wijaya,.dkk,2014)

Serangan yang paling sering digunakan adalah Port Scanning dan DoS (Denial Of Service). Port Scanning adalah serangan yang bekerja untuk mencari port yang terbuka pada suatu jaringan komputer, dari hasil port scanning akan didapat letak kelemahan jaringan sistem komputer tersebut. DoS adalah serangan yang bekerja dengan cara mengirimkan request ke server berulang kali untuk bertujuan membuat server menjadi sibuk menanggapi request dan server akan mengalami kerusakan atau hang (Mardiyanto,.dkk, 2016)

**De-Militarized** (DMZ) Zone merupakan mekanisme untuk melindungi sistem internal dari serangan hacker atau pihak-pihak lain yang ingin memasuki sistem tanpa mempunyai hak akses. DMZ terdiri dari semua port terbuka, yang dapat dilihat oleh pihak luar sehingga jika hacker menyerang dan melakukan cracking pada server yang mempunyai DMZ, maka hacker tersebut hanya dapat mengakses host yang berada pada DMZ dan tidak pada jaringan internal. Selain itu dengan melakukan pemotongan jalur komunikasi pada jaringan internal, virus, trojan dan sejenisnya sehingga tidak dapat lagi memasuki jaringan.(K Juman,2003). Untuk itu diperlukan teknik keamanan jaringan yang dapat menangkal ancaman serangan tersebut atau meminimalisir ancaman serangan yang

bisa memasuki sistem jaringan. Dalam penelitian ini dilakukan implemetasi teknik DMZ pada system keamanan jaringan lokal di Universitas Islam 45 (Unisma) Bekasi.

### 2. Bahan dan Metode Penelitian

### 2.1 Bahan

Untuk kebutuhan perangkat keras dan perangkat lunak yang digunakan dalam penelitian ini disajikan dalam Tabel 1 dan Tabel 2 sebagai berikut :

#### 2.2 Metode Penelitian

Penelitian ini dilakukan dalam beberapa tahap seperti pada gambar 1.

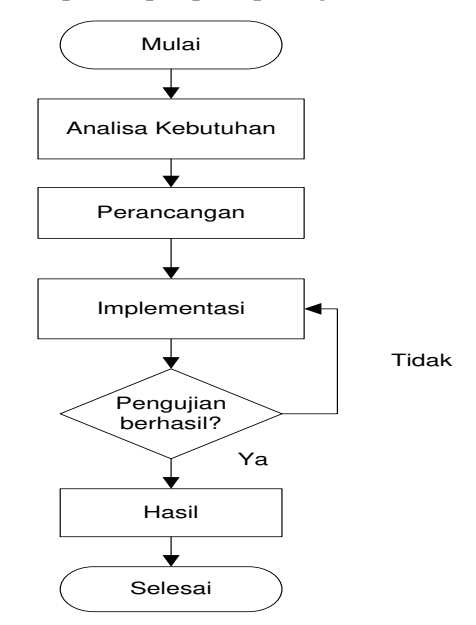

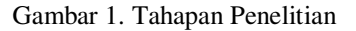

1) Analisa Kebutuhan

Tahap ini merupakan identifikasi masalah dari sistem keamanan jaringan di Unisma. Dari masalah yang ada kemudian diselesaikan dengan implementasi metode DMZ pada jaringan local.

2) Perancangan

Dalam tahap perancangan dilakukan penentuan topologi dan konfigurasi jaringan.

| No | Perangkat        | Jumlah | Spesifikasi Unit          |
|----|------------------|--------|---------------------------|
| 1. | Mikrotik RB750GL | 1      | CPU : AR7242 400 Mhz      |
|    |                  |        | RAM : 64 MB               |
|    |                  |        | Main Storage : 64 MB      |
|    |                  |        | LAN Ports : 5 Ports       |
|    |                  |        | Dimensions : 113x89x28mm  |
|    |                  |        | RouterOS License : Level4 |
| 2. | PC Local Client  | 1      | Laptop Asus x450cc        |
|    |                  |        | CPU : Intel R Pentium R   |
|    |                  |        | Memory RAM : 2 GB         |
|    |                  |        | Main Storage : 500 GB     |
| 3. | PC Server        | 1      | CPU : Intel Pentium 4     |
|    |                  |        | Memory RAM : 1 GB         |
|    |                  |        | Main Storage : 40 GB      |

| Fabel | 1 | Spesifikasi | Hardware |
|-------|---|-------------|----------|
| auci  | 1 | Spesifikasi | manununc |

Tabel 2 Spesifikas Software

| No | Software                 | Keterangan                                      |  |  |  |  |  |  |  |
|----|--------------------------|-------------------------------------------------|--|--|--|--|--|--|--|
| 1. | Microsoft Windows 10 Pro | Sistem Operasi untuk Admin pada Laptop untuk    |  |  |  |  |  |  |  |
|    |                          | keperluan konfigurasi                           |  |  |  |  |  |  |  |
| 2. | Kali Linux Sana 2.0      | Sistem Operasi untuk Admin pada Laptop untuk    |  |  |  |  |  |  |  |
|    |                          | keperluan konfigurasi dan Monitoring sistem dan |  |  |  |  |  |  |  |
|    |                          | penetration testing sistem                      |  |  |  |  |  |  |  |
| 3. | MikroTik RouterOS 5.16   | Sistem Operasi pada Mikrotik RB750GL            |  |  |  |  |  |  |  |
| 4. | Ubuntu 16.10 server i386 | Sistem Operasi pada server                      |  |  |  |  |  |  |  |

### 3) Implementasi

Tahap implementasi merupakan tahap yang melakukan setting layanan DMZ pada server.

# 4) Pengujian

Tahap pengujian dilakukan untuk mengetahui sejauh mana implementasi dilakukan. Dalam penelitian dilakukan 2 pengujian yaitu pengujian tanpa menggunakan DMZ dan pengujian dengan menggunakan DMZ.

# 3. Hasil dan Pembahasan

### 3.1 Hasil

# 1) Analisa kebutuhan

Keamanan jaringan dan komputer yang ada di Unisma masih rendah dan sangat rentan terhadap ancaman. Keamanan jaringan yang ada hanya menggunakan *filter firewall default* yaitu semua layanan *server* langsung berhadapan dengan *client*, sehingga jika terjadi serangan *hacker* atau pihak luar maka serangan itu akan langsung mengarah ke *server* dan besar kemungkinan *server* akan mengalami kerusakan sistem.

Jenis serangan pada server dan router yang paling sering digunakan adalah Port Scanning dan DoS attack. Port Scanning adalah serangan yang bekerja untuk mencari port yang terbuka pada suatu jaringan komputer. Dari hasil port scanning akan didapat letak kelemahan sistem jaringan komputer tersebut dan biasanya dilanjutkan dengan serangan lainnya seperti DoS atau dengan DDoS. Metode serangan DoS yang sering dilakukan oleh attackers yaitu Ping of Death atau ICMP Flooding Attack, UDP Flooding Attack, Syn Flooding Attack. Oleh karena itu perlu penyelesaian untuk mengatasi keamanan jaringan di Unisma dengan menerapkan metode DMZ. Topologi

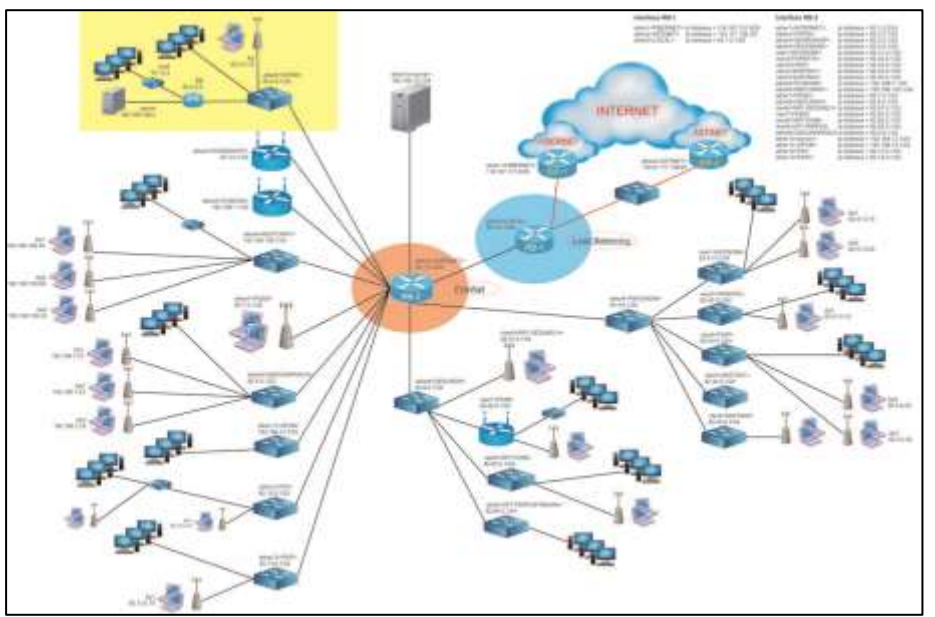

jaringan komputer di Unisma seperti dalam gambar 2.

Gambar 2. Topologi Jaringan Universitas Islam "45"

# 2) Perancangan

Topologi jaringan di Unisma dengan menggunakan metode DMZ seperti dalam gambar 3.

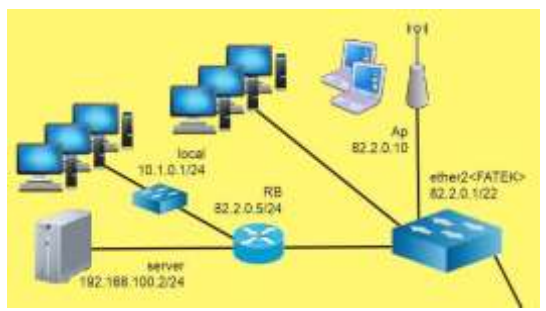

Gambar 3. Implementasi Topologi Jaringan DMZ

DMZ berfungsi memindahkan semua layanan suatu jaringan ke jaringan lain yang berbeda dan memindahkan *services*  (layanan) pada *server* yang berada pada zona jaringan *internal* agar dapat diakses dari jaringan luar. Dengan demikian *server* tidak berhadapan langsung dengan jaringan luar *(external)*. Dengan adanya DMZ maka serangan ke sistem *internal* tersebut lebih dapat dicegah ataupun dilindungi. Installasi dan konfigurasi DMZ dilakukan pada RouterBoard Mikrotik RB750GL dan akan menjadi router *firewall* yang melakukan *filter* ke semua akses *request* layanan *server*. Pada Gambar 4 merupakan *traffic* paket *request* dari *hosts client* yang mencoba mengakses layanan pada *server* DMZ.

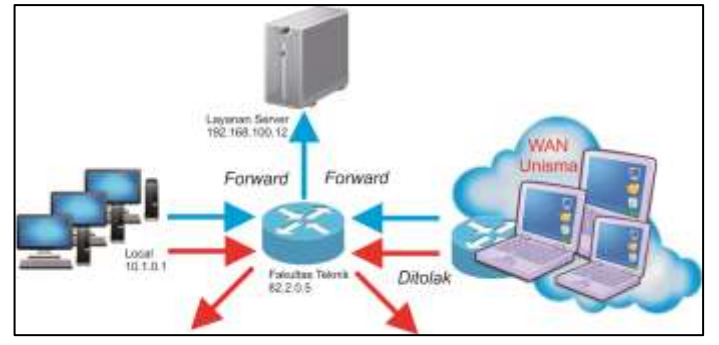

Gambar 4 Simulasi Traffic DMZ

RouterBoard Mikrotik atau router firewall berada diatas server yang nantinya akses ke arah server dari arah luar jaringan diarahkan melalui IP address router firewall kemudian diteruskan (forward) ke layanan DMZ yang berada pada server dengan network address translation (NAT) dan port address translation (PAT).

Tahapan installasi dan konfigurasi kali yang pertama dilakukan yaitu RouterBoard mempersiapkan Mikrotik RB750GL dengan melakukan reset sistem Remove Configuration dan dengan konfigurasi default. Konfigurasi default ini sudah lengkap sehingga RouterBouard dapat langsung diimplementasikan ke dalam jaringan. Konfigurasi memungkinkan beberapa komputer user mengakses internet melalui RouterBoard dan telah memasangkan *IP address* 192.168.88.1/24 pada *interface ether2*. Jika RouterBoard yang digunakan bukan merupakan router yang baru atau router yang pernah digunakan maka sebaiknya melakukan prosedur *reset*. Prosedur *reset* ini akan mengembalikan konfigurasi router menjadi konfigurasi *default* dan melakukan *Remove Configuration*.

Setelah melakukan prosedur *reset* sistem dan *Remove Configuration* pada sistem Mikrotik selanjutnya dapat membuat installasi dan konfigurasi sistem yang telah direncanakan. Installasi dan konfigurasi sistem dapat dilakukan dengan *terminal* seperti pada Gambar 5 yang merupakan tampilan *default* halaman *login* mikrotik dari menu *New Terminal* pada Winbox dan perintah *interface print*.

|                                                           | MMM4                                                                |                                                          | KKK                                                                                                    |                                                                                                    |           | 1111111111                              | I      | RKK  |     |                                                   |                                             |                                               |                                                  |
|-----------------------------------------------------------|---------------------------------------------------------------------|----------------------------------------------------------|----------------------------------------------------------------------------------------------------|----------------------------------------------------------------------------------------------------|-----------|-----------------------------------------|--------|------|-----|---------------------------------------------------|---------------------------------------------|-----------------------------------------------|--------------------------------------------------|
| 10001                                                     | 10001                                                               |                                                          | KKK                                                                                                    |                                                                                                    |           | TITITITI                                | T      | KKK  |     |                                                   |                                             |                                               |                                                  |
| 1001 1001                                                 | OH MMM                                                              | III                                                      | KKK KKK                                                                                                    | RRRRRR                                                                                                    | 000000    | TTT                                     | III    | KKK  | KKK |                                                   |                                             |                                               |                                                  |
| 1001 10                                                   | 1 1001                                                              | III                                                      | KREKK                                                                                                    | RRR RRR                                                                                                    | 000 000   | III                                     | III    | KKKK | К   |                                                   |                                             |                                               |                                                  |
| 10001                                                     | MMM                                                                 | III                                                      | KKK KKK                                                                                                    | RRBRRR                                                                                                    | 000 000   | III                                     | III    | KKK  | KKK |                                                   |                                             |                                               |                                                  |
| 1001                                                      | MMM                                                                 | III                                                      | KKK KKK                                                                                                    | RRR RRR                                                                                                    | 000000    | ITT                                     | III    | KKK  | KKK |                                                   |                                             |                                               |                                                  |
| MikroTi                                                   | k Reat                                                              | erOS 3                                                   | 5.16 (c) 1                                                                                                    | 999-2012                                                                                                    | http      | ://www.mikr                             | otik.c | on/  |     |                                                   |                                             |                                               |                                                  |
|                                                           | a nour                                                              |                                                          | 1.10 (0) 1                                                                                                    |                                                                                                    | moop      | .,,,,,,,,,,,,,,,,,,,,,,,,,,,,,,,,,,,,,, |        |      |     |                                                   |                                             |                                               |                                                  |
|                                                           |                                                                     |                                                          |                                                                                                    |                                                                                                    |           |                                         |        |      |     |                                                   |                                             |                                               |                                                  |
|                                                           |                                                                     |                                                          |                                                                                                    |                                                                                                    |           |                                         |        |      |     |                                                   |                                             |                                               |                                                  |
|                                                           |                                                                     |                                                          |                                                                                                    |                                                                                                    |           |                                         |        |      |     |                                                   |                                             |                                               |                                                  |
| etert n BMi                                               | kroTik                                                              | 1 > 11                                                   | and the second second second second second second second second second second second second second second second |                                                                                                    |           |                                         |        |      |     |                                                   |                                             |                                               |                                                  |
|                                                           |                                                                     |                                                          | nterface t                                                                                                    | A DE LA DE LA DE LA DE LA DE LA DE LA DE LA DE LA DE LA DE LA DE LA DE LA DE LA DE LA DE LA DE LA DE LA DE LA D |           |                                         |        |      |     |                                                   |                                             |                                               |                                                  |
| Lags: D                                                   | - dyna                                                              | mic, 1                                                   | Nterface p<br>X - disabl                                                                                         | led, R - r                                                                                                    | inning, S | - slave                                 |        |      |     |                                                   |                                             |                                               |                                                  |
| Lags: D<br>NA                                             | - dyna<br>ME                                                        | mic, 1                                                   | N - disabl                                                                                                    | led, R - n                                                                                                    | unning, S | - slave                                 |        |      |     | TYPE                                              | MTU                                         | L2MTU                                         | MAX-L2MT                                         |
| ags: D<br>NA                                              | - dyna<br>ME<br>:her1-g                                             | mic, 1<br>atewar                                         | nterface p<br>X - disabl<br>v                                                                                    | led, R - r                                                                                                    | unning, S | - slave                                 |        |      |     | TYPE<br>ether                                     | MTU<br>1500                                 | L2MTU<br>1598                                 | MAX-L2MT<br>4074                                 |
| ags: D<br>NA<br>ct<br>R et                                | - dyna<br>ME<br>ther1-g<br>ther2-m                                  | mic, 1<br>atewaj<br>aster-                               | nterface p<br>X - disabl<br>Y<br>-local                                                                          | led, R - r                                                                                                    | unning, S | - slave                                 |        |      |     | TYPE<br>ether<br>ether                            | MTU<br>1500<br>1500                         | 1598                                          | MAX-L2MT<br>407-<br>407-                         |
| ags: D<br>NA<br>C et<br>R et<br>R et                      | - dyna<br>ME<br>ther1-g<br>ther2-m<br>ther3-s                       | mic, 1<br>atewaj<br>aster-<br>lave                       | nterface p<br>X - disabl<br>Y<br>-local<br>local                                                                 | Led, R - r                                                                                                    | unning, S | - slave                                 |        |      |     | TYPE<br>ether<br>ether<br>ether                   | MT0<br>1500<br>1500<br>1500                 | L2MTO<br>1598<br>1598<br>1598                 | MAX-L2MT<br>407-<br>407-<br>407-                 |
| Lags: D<br>MA<br>D et<br>L R et<br>2 R et<br>1 et         | - dyna<br>ME<br>ther1-g<br>ther2-n<br>ther3-s<br>ther4-s            | mic, 1<br>atewaj<br>aster-<br>lave-:<br>lave-:           | hterfade j<br>X - disabl<br>Y<br>-local<br>local<br>local                                                        | led, R - r                                                                                                    | unning, S | - slave                                 |        |      |     | TIPE<br>ether<br>ether<br>ether<br>ether          | MTU<br>1500<br>1500<br>1500<br>1500         | L2MTU<br>1598<br>1598<br>1598<br>1598         | MAX-L2MT<br>407-<br>407-<br>407-<br>407-<br>407- |
| Lags: D<br>MA<br>D et<br>L R et<br>2 R et<br>3 et<br>4 et | - dyna<br>ME<br>cher1-g<br>cher2-m<br>cher3-s<br>cher4-s<br>cher5-s | mic, 1<br>ateway<br>aster-<br>lave-:<br>lave-:<br>lave-: | N - disabl<br>Y<br>-local<br>local<br>local<br>local                                                             | led, R - n                                                                                                    | mning, S  | - slave                                 |        |      |     | TYPE<br>ether<br>ether<br>ether<br>ether<br>ether | MTU<br>1500<br>1500<br>1500<br>1500<br>1500 | L2MTU<br>1598<br>1598<br>1598<br>1598<br>1598 | MAX-L2MT<br>4074<br>4074<br>4074<br>4074<br>4074 |

Gambar 5. Login Mikrotik RB750GL

Tahap berikutnya adalah memberikan nama *interface* dan konfigurasi *IP address* pada *interface*. Ether1 untuk akses *internet name interface* = ether1<INTERNET>, ether2 ke *server* DMZ *name interface* = ether2<SERVER>, ether3 untuk akses ke jaringan *local name interface* = ether3<LOCAL>. Perintah-perintah yang dimasukan sebagai berikut : interface set 2 name=ether1<INTERNET> interface set 3 name=ether2<SERVER> interface set 4 name=ether3<LOCAL>

Pada Gambar 6 merupakan hasil konfigurasi *interface print*.

```
[admin@MikroTik] > interface print
Flags: D - dynamic, X - disabled, R - running, S - slave
      NAME
                                                                                               TYPE
#
0
  R ether1<INTERNET>
                                                                                               ether
1
   R
     ether2<SERVER>
                                                                                               ether
2
   R ether3<LOCAL>
                                                                                               ether
      ether4
3
                                                                                               ether
      ether5
                                                                                               ether
 4
admin@MikroTik] >
```

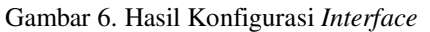

Selanjutnya melakukan kofigurasi IP pada masing-masing *interface*. address Interface ether1<INTERNET> dengan IP address 82.2.0.5/24 yang mengarah keluar (external), interface jaringan ether2<SERVER> dengan IP address 192.168.100.1/24 mengarah ke server, dan interface ether3<LOCAL> dengan IP address 10.1.0.1/24 mengarah ke jaringan local.

Perintah-perintah dimasukan yang seperti berikut : ip address add address=82.2.0.5/24 interface=ether1 < INTERNET> add address=192.168.100.1/24 ip address interface=ether2<SERVER> ip address add address=10.1.0.124 interface=ether3<LOCAL> Berikut pada Gambar 7 merupakan

hasil konfigurasi IP address print.

[admin@MikroTik] > ip address print Flags: X - disabled, I - invalid, D - dynamic ADDRESS NETWORK INTERFACE # 82.2.0.5/24 ether1<INTERNET> 0 82.2.0.0 192.168.100.1/24 192.168.100.0 ether2<SERVER> 1 2 10.1.0.1/24 10.1.0.0 ether3<LOCAL> [admin@MikroTik] >

Gambar 7. Hasil Konfigurasi IP Address

Setelah melakukan konfigurasi interface dan IP address pada tahapan selanjutnya akan dilakukan konfigurasi routing DMZ untuk melakukan forward dari router firewall Mikrotik ke server. Dengan cara ini layanan pada server akan menjadi area DMZ yang berada pada interface ether1<INTERNET> dengan address 82.2.0.5 yang merupakan interface yang menghubungkan jaringan internal dan external agar semua pihak dapat melakukan ke server pada IP akses address 192.168.100.2. Konfigurasi dilakukan pada fitur mikrotik firewall NAT, berikut perintah kofigurasi IP firewall NAT pada terminal mikrotik.

- Kofigurasi *forward* ke WEB *Server* DMZ

*ip firewall nat add comment="Forward http web server" action=dst-nat chain=dstnat protocol=tcp dst-port=80 to-port=80 dst-address=82.2.0.5 toaddress=192.168.100.2* 

- Konfigurasi *forward* ke FTP *Server* DMZ
- ip firewall nat add comment="Forward FTP server" action=dst-nat chain=dstnat protocol=tcp dst-port=21 to-port=21 dst-address=82.2.0.5 toaddress=192.168.100.2

Berikut pada Gambar 8 merupakan hasil *IP firewall nat print* yaitu *forward* WEB server dan FTP server.

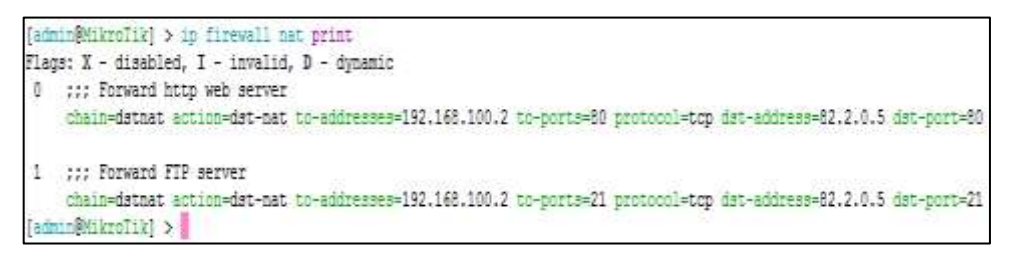

Gambar 8. Hasil Konfigurasi IP Firewall NAT Print

Kedua kofigurasi tersebut akan melakukan *filtering* ke semua akses paket data dan *request* ke server. Semua akses host client yang masuk melalui ether1<INTERNET> akan diproses di router *firewall*. Jika *request* paket merupakan akses ke layanan DMZ maka sistem akan melakukan forward penerusan paket dengan memanfaatkan NAT dan PAT yaitu paket request host client yang melakukan request layanan pada *port=80* dan *port=21* untuk menggunakan layanan WEB server dan FTP server melalui ether1 < INTERNET > pada IP address=82.2.0.5 akan diteruskan ke IP address pada IP server address=192.168.100.2 port=80 untuk WEB server dan port=21 untuk FTP server.

# 3) Implementasi

Pada Gambar 9 merupakan alur proses paket *request* dari *hosts client* yang mencoba mengakses layanan pada *server* DMZ.

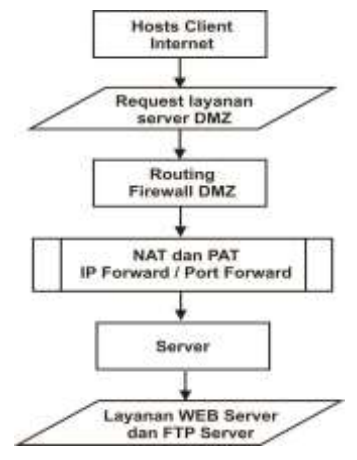

Gambar 9. Alur Proses DMZ

Dalam alur proses DMZ akan memproses semua data request client yang melakukan akses menuju server. Sistem akan melakukan filter dan membuat rule (aturan) pada paket request berdasarkan layanan apa yang diminta kemudian pada proses routing firewall sistem akan menentukan jenis request paket mana yang diperbolehkan mengakses layanan server atau tidak. Jika request yang diminta merupakan layanan yang dikonfigurasikan sebagai DMZ maka akan diteruskan ke server. Terakhir menentukan address dan port address berdasarkan jalur yang telah dibuat dan ditentukan dari IP address router firewall yang kemudian diteruskan (forward) dan diterjemahkan (translation) oleh NAT dan PAT ke server DMZ.

# 4) Pengujian

Pengujian jaringan yang dilakukan dibagi dalam dua tahapan, pertama pengujian *server* tanpa DMZ yaitu pengujian jaringan pada saat sistem *server* belum menerapkan teknik DMZ, dan pengujian *server* DMZ yaitu pengujian jaringan pada saat sistem *server* sudah menerapkan teknik DMZ.

# a. Pengujian Server tanpa DMZ

Pertama melakukan pengujian layanan WEB *server* dan FTP *server* sebelum menerapkan teknik DMZ. Sebelum menerapkan teknik *De-Militarized Zone*, layanan *server* tidak dapat diakses dari luar jaringan *external* hanya dapat digunakan di jaringan *internal* saja dan diakses langsung ke *IP address* milik *server* 192.168.100.2 atau dengan kata lain *server* akan berhadapan langsung dengan *request host client*, dalam keadaan ini keamanan jaringan komputer sistem *server* akan sangat beresiko terhadap serangan *hacker* / atau pihak lain.

Pada Gambar 10 merupakan pengujian akses *request* pada layanan WEB *server* sebelum menerapkan teknik DMZ.

Pada Gambar 11 merupakan pengujian akses *request* pada layanan FTP *server* sebelum menerapkan teknik DMZ.

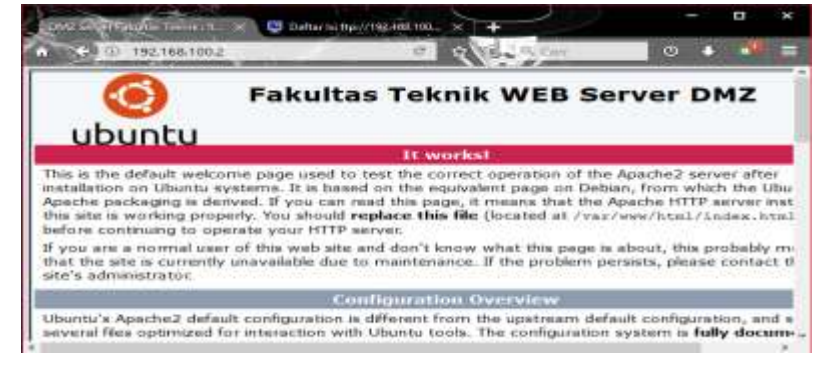

Gambar 10. Request Layanan WEB Server

| Denta (Barra Factor )                               | +       |            | -        |   |  |
|-----------------------------------------------------|---------|------------|----------|---|--|
| GE (1) majoritiz.168.100.2 C                        | 100-2   | Cel:       | 0        | C |  |
|                                                     |         |            |          |   |  |
|                                                     |         |            |          |   |  |
| Daftar Isi ftp://192.168.100.2/                     |         |            |          |   |  |
| Lask be desidert dj stampe                          |         |            |          |   |  |
| Nama                                                | Besar   | Modifikasi | Terakhir |   |  |
| 10077660017516.jptg                                 | 1007 KB | 30/10/2015 | 00.00.00 |   |  |
| #1: CARA INSTALL KALLUNUS DENGAN BENAR DAN MUDAH_   | 1072 HB | 11/10/2015 | 00.00.00 |   |  |
| #9 Defining CAre harge fill-fall door               | 31 KB   | 05/05/2011 | 00.00.00 |   |  |
| 10. 110.02, hereinen (* 141)                        | 47.68   | 38/02/2017 | 08.47.00 |   |  |
| But strong, ICAMP, PRIAG                            | 15 KB   | 02/03/2017 | 09.25.00 |   |  |
| 25. attricathackingsecurity, advanced.pdf           | 346 KB  | 25/01/2017 | 22,10.00 |   |  |
| IL FTP DAG AND                                      | 3788    | 28/02/2017 | 05.49.00 |   |  |
| #1 HOL YOND HORUS DE OKUKAN SETELAH INISTAL BACKTRA | 14.68   | 22/08/2019 | 00.00.00 |   |  |
| B. International Phili                              | 44 KB   | 28/02/2017 | 00.59.00 |   |  |
| heing3enflood.Phili                                 | 47 KB   | 28/02/2017 | 05.57.00 |   |  |

Gambar 11. Request Layanan FTP Server

Pengujian sistem terhadap serangan (penetration testing) yang dilakukan pada sistem server sebelum dan sesudah installasi dan konfigurasi teknik DMZ, penetration testing atau pengujian terhadap serangan yang dilakukan menggunakan sistem operasi Kali Linux sana 2.0 sebagai sistem operasi yang digunakan oleh attacker. Jenis serangan yang dilakukan yaitu information gathering dengan teknik port scanning dengan Nmap dan stress testing dengan teknik Denial of Service (DoS) dengan Hping3 dan kedua *tools* tersebut telah ter*install* secara *default* dalam sistem operasi Kali Linux sana 2.0 sebagai sistem operasi *penetration testing* yang digunakan.

Sebagai tahap awal pengujian serangan terhadap sistem yang dilakukan pertama kali oleh *attacker / hacker* adalah *information gathering* yaitu melakukan pencarian dan pengumpulan informasi pada *target* untuk mencari celah yang terbuka untuk disusupi, *information gathering* atau pencarian informasi yang dilakukan menggunakan teknik *port scanning* dengan menggunakan *tool* Nmap (*Network Mapping*). Nmap digunakan untuk mencari informasi *port* yang terbuka dalam sebuah jaringan. Nmap didisain khusus untuk melakukan *ping* menuju *port-port* yang terbuka dan kembali lagi kepada *attacker* / *hacker* dengan membawa informasi.

Dengan memanfaatkan data informasi dari *port scanning* yang telah ditemukan maka *hacker* dapat menemukan celah keamanan dan melakukan serangan *hacking* atau bahkan mengambil alih sistem *server*. Apabila *server* berhadapan langsung dengan hal ini sistem *server* akan sulit untuk bertahan dari serangan keamanan tersebut. Setelah mengetahui celah dari *port* yang terbuka selanjutnya dilakukan pengujian serangan *stress testing* menggunakan teknik DoS untuk menyerang *target* dengan cara membanjiri *resource* (sumber daya) dari sebuah layanan *server* menggunakan *tool* Hping3. Serangan DoS dilakukan sebanyak tiga kali dengan jenis serangan DoS *Ping of Death* / ICMP *Flooding Attack*, UDP *Flooding Attack*, dan Syn *Flooding Attack* dan semua serangan DoS tersebut diarahkan pada *port 80* yang merupakan *port* untuk mengakses layanan WEB *server*. Hal tersebut dimaksudkan untuk menyerang layanan WEB *server* pada *port 80* agar layanan WEB *server* menjadi *down*.

Analisa hasil pengujian server tanpa DMZ yang dilakukan yaitu berupa data monitoring loging sistem resource pada server terhadap serangan DoS yang dilakukan sebelum menerapkan teknik DMZ dengan menggunakan tool Vmstat. Pada Gambar 12 disajikan hasil 10 kali pengujian loging sistem resource pada server dalam keadaan normal sebelum dilakukan serangan DoS untuk dijadikan pembanding loging sistem resource pada server saat terjadi serangan DoS.

| ino | xyz | @serve  | -:—\$ ∨m:       | stat 1 : | 10     |    |    |    |    |       |     |    |    |      |     |    |
|-----|-----|---------|-----------------|----------|--------|----|----|----|----|-------|-----|----|----|------|-----|----|
| pro | cs  |         | mer             | mory     |        | SW | ар | 1  | 0  | -syst | tem |    |    | -cpu |     |    |
| r   | ь   | swpd    | free            | buff     | cache  | si | 80 | bi | bo | in    | сs  | us | sу | id   | wai | st |
| 1   | 0   | 0       | 547144          | 21064    | 228304 | 0  | 0  | 85 | 8  | 1750  | 142 | 1  | 1  | 96   | з   | C  |
| 0   | 0   | 0       | 547136          | 21064    | 228304 | 0  | 0  | 0  | 0  | 32    | 61  | 0  | 0  | 100  | 0   |    |
| 0   |     |         |                 |          |        |    |    |    |    |       |     |    |    |      |     |    |
| Θ   | Θ   | 0       | 547136          | 21064    | 228304 | 0  | Θ  | Θ  | 0  | 29    | 58  | 0  | 1  | 99   | Θ   | G  |
| Θ   | Θ   | Θ       | 547136          | 21064    | 228304 | Θ  | Θ  | Θ  | Θ  | 30    | 63  | Θ  | Θ  | 100  | Θ   |    |
| 0   |     |         |                 |          |        |    |    |    |    |       |     |    |    |      |     |    |
| 0   | 0   | 0       | 547136          | 21064    | 228304 | 0  | 0  | 0  | 0  | 30    | 67  | 0  | 0  | 100  | 0   |    |
| 0   |     |         |                 |          |        |    |    |    |    |       |     |    |    |      |     |    |
| Θ   | Θ   | 0       | 547136          | 21072    | 228296 | 0  | Θ  | 0  | 40 | 40    | 74  | Θ  | Θ  | 97   | з   | G  |
| Θ   | Θ   | Θ       | 547136          | 21072    | 228304 | Θ  | Θ  | Θ  | Θ  | 30    | 64  | Θ  | Θ  | 100  | Θ   |    |
| 0   |     |         |                 |          |        |    |    |    |    |       |     |    |    |      |     |    |
| 0   | 0   | 0       | 547136          | 21072    | 228304 | 0  | 0  | 0  | 0  | 29    | 60  | 0  | 0  | 100  | 0   |    |
| 0   |     |         |                 |          |        |    |    |    |    |       |     |    |    |      |     |    |
| Θ   | Θ   | 0       | 547136          | 21072    | 228304 | 0  | Θ  | 0  | 0  | 26    | 58  | Θ  | Θ  | 100  | 0   |    |
| Θ   |     |         |                 |          |        |    |    |    |    |       |     |    |    |      |     |    |
| 0   | 0   | 0       | 5471 <u>3</u> 6 | 21072    | 228304 | 0  | 0  | 0  | 0  | 33    | 68  | 0  | 0  | 99   | 1   | C  |
| ino | xyz | @servei | r:—\$ □         |          |        |    |    |    |    |       |     |    |    |      |     |    |

Gambar 12. Loging Sistem Resource Pada Server Sebelum Dilakukan Serangan DoS

Selanjutnya dilakukan monitoring loging sistem resource pada server saat terjadi serangan DoS dari ketiga jenis serangan DoS yang masing-masing dilakukan 10 kali pengujian, ketiga DoS

attack tersebut yaitu Ping of Death / ICMP Flooding Attack, UDP Flooding Attack, dan Syn Flooding Attack.

Untuk memudahkan dalam penjelasannya penulis membuat data hasil

monitoring Vmstat dengan 10 kali pengujian loging server pada system in dari serangan DoS pada server dari ketiga jenis serangan DoS tersebut kedalam Tabel 3 Hasil pengujian serangan DoS pada server tanpa DMZ.

|     |                         | Hasil Loging Sist | em <i>Resource server</i> |              |  |  |  |  |  |  |
|-----|-------------------------|-------------------|---------------------------|--------------|--|--|--|--|--|--|
| No. | pada system in (Packet) |                   |                           |              |  |  |  |  |  |  |
|     | Server Normal           | ICMP flooding     | UDP flooding              | SYN flooding |  |  |  |  |  |  |
| 1.  | 1750                    | 1534              | 2066                      | 2053         |  |  |  |  |  |  |
| 2.  | 32                      | 16526             | 7582                      | 7383         |  |  |  |  |  |  |
| 3.  | 29                      | 16381             | 7561                      | 8109         |  |  |  |  |  |  |
| 4.  | 30                      | 16313             | 7613                      | 7242         |  |  |  |  |  |  |
| 5.  | 30                      | 16365             | 7676                      | 7374         |  |  |  |  |  |  |
| 6.  | 40                      | 16487             | 7771                      | 7607         |  |  |  |  |  |  |
| 7.  | 30                      | 16568             | 7526                      | 7410         |  |  |  |  |  |  |
| 8.  | 29                      | 16199             | 7638                      | 7224         |  |  |  |  |  |  |
| 9.  | 26                      | 16362             | 7744                      | 6861         |  |  |  |  |  |  |
| 10. | 33                      | 16322             | 7656                      | 7264         |  |  |  |  |  |  |

| Tabel 3  | Hasil P  | enguiian | Server | Tanna | DMZ   |
|----------|----------|----------|--------|-------|-------|
| rader J. | 11asii 1 | engujian | SUIVU  | ranpa | DIVIL |

#### b. Pengujian Server DMZ

Pengujian layanan WEB server dan FTP server setelah dikonfigurasikan sebagai DMZ, yaitu memindahkan request layanan WEB server dan FTP server dari *IP address* 192.168.100.2 milik server ke *IP address* 82.2.0.5 milik router *firewall*. Jika semua layanan server yang akan dijadikan area DMZ dapat diakses melalui *IP address* milik router *firewall* artinya teknik DMZ telah berhasil diimplementasikan pada sistem jaringan komputer.

Pada Gambar 13 merupakan pengujian akses *request* pada layanan WEB *server* setelah dikonfigurasikan sebagai DMZ.

Pada Gambar 14 merupakan pengujian akses *request* pada layanan FTP *server* setelah dikonfigurasikan sebagai DMZ.

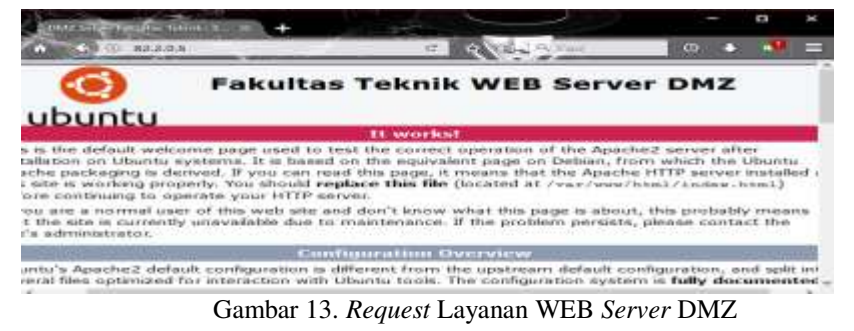

| C 0 hm/42205 C C                                   | Var. 3  | CHI        | 0 4      |  |
|----------------------------------------------------|---------|------------|----------|--|
| Dattar Isl ftm://82.2.0.5/                         |         |            |          |  |
| Naik ke direitori di atasnya                       |         |            |          |  |
| Nama                                               | Besar   | Modifikasi | Terakhir |  |
| wi) 1397760217515.jpg                              | 1007 KB | 30/10/2015 | 00.00.00 |  |
| ET CARA INSTALL KALI LINUK DENGAN BENAR DAN MUDAH. | 1372 KB | 11/10/2015 | 00,00,00 |  |
| all Definiti CAra kerja NMAP.docs                  | 51 KB   | 05/05/2015 | 00.00.00 |  |
| DMZ_browner_PMG                                    | 47 KB   | 28/02/2017 | 06.47.00 |  |
| The strong active proc                             | 15.KB   | 02/03/2017 | 09.35.00 |  |
| athicalhectingsecurity_advanced.pdf                | 346 KB  | 25/01/2017 | 23.10.00 |  |

Gambar 14. Request Layanan FTP Server DMZ

Dengan teknik DMZ tersebut sistem akan membatasi dan melakukan filter terhadap akses *client* yang melakukan request pada layanan server untuk diproses melalui router firewall terlebih dahulu sebelum dapat mengakses layanan yang ada pada server. Dengan demikian server akan lebih aman dari serangan karena server tidak secara langsung berhadapan dengan client dan jika terjadi serangan pada server maka *administrator* jaringan komputer lebih mudah untuk mencegah ataupun melindungi sistem dengan melakukan block dan filter melalui pertahanan pertama pada router firewall. Setelah sistem DMZ dapat digunakan, tahap berikutnya adalah melakukan pengujian sistem terhadap serangan (penetration *testing*) yang dilakukan pada sistem DMZ yang telah diimplementasikan pada jaringan komputer. Pengujian serangan yang dilakukan yaitu information gathering dengan teknik port scanning dengan menggunakan tool Nmap. DMZ Dengan teknik telah yang diimplementasikan pada jaringan komputer maka data informasi yang didapatkan dari scaning port tersebut bukan merupakan data dari server melainkan data dari router firewall sehingga resource sistem server dapat lebih terlindungi.

Selanjutnya dilakukan pengujian serangan DoS yang dilakukan sebanyak tiga kali dengan jenis serangan DoS *Ping of Death* / ICMP *Flooding Attack*, UDP *Flooding Attack*, dan Syn *Flooding Attack* setelah jaringan komputer sudah diimplementasikan teknik DMZ. Semua serangan DoS tersebut diarahkan pada *port* 80 yang merupakan *port* untuk mengakses layanan WEB *server* hal tersebut dimaksudkan untuk menyerang layanan WEB *server* DMZ pada *port* 80 agar layanan WEB *server* DMZ menjadi *down* dan untuk menguji sejauh mana sistem DMZ dapat melakukan *filter* terhadap serangan DoS untuk melindungi *server*.

Monitoring sistem router *firewall* dan *server* menggunakan *tools* yang telah ter-*install* secara *default* pada router *firewall* dan *server*. Pada router *firewall* RB750GL dengan Mikrotik RouterOS 5.16 untuk keperluan monitoring dapat menggunakan *tool* Torch.

Data hasil pengujian sistem terhadap serangan DoS yang telah dilakukan dibagi menjadi dua yaitu hasil pengujian serangan DoS pada *server* tanpa DMZ dan hasil pengujian serangan DoS pada *server* setelah menerapkan DMZ. Selanjutnya dibuat perbandingan dari kedua data pengujian tersebut pada analisa perbandingan hasil pengujian.

Setelah mendapatkan data monitoring dan hasil analisa dari pengujian server tanpa DMZ selanjutnya dilakukan monitoring loging sistem resource pada dan router firewall setelah server diimplementasikan dan dikonfigurasikan teknik DMZ terhadap tiga jenis serangan DoS. Monitoring loging sistem resource dilakukan pada router firewall dan server, karena akses layanan server dipindahkan ke router firewall, jadi dilakukan dua kali monitoring yaitu pada sistem router *firewall* dan kemudian monitoring *server*.

Pada Gambar 15 merupakan monitoring *loging* sistem *resource* pada router *firewall* Mikrotik RouterOS 5.16 dalam keadaan normal sebelum dilakukan serangan DoS menggunakan *tool* Torch untuk dijadikan pembanding *loging* sistem *resource* pada *server* saat terjadi serangan DoS.

| admin@Mikro    | [1K] > [00] | torch into | erface=athe | CI SINTERNETS | Lp-protocol=any |
|----------------|-------------|------------|-------------|---------------|-----------------|
| IP-PROTOCOL    | 11          | RX         | TX-PACKETS  | RX-PACKETS    |                 |
| tcp            | 3.3kbps     | 1856bps    | 2           | 2             |                 |
| icmp           | 784bps      | 784bps     | 1           | 1             |                 |
| S. C. C. S. S. | 4.1kbps     | 1848bps    | 3           | 3             |                 |

Gambar 15 Tool Torch Mikrotik RouterOS 5.16

Pada Gambar 16 merupakan 10 kali pengujian *loging* sistem *resource* pada *server* OS Ubuntu 16.10 *server* i386 menggunakan *tool* Vmstat dalam keadaan normal sebelum dilakukan serangan DoS.

| ind | xyzi | Øserve | r:~\$ vms | itat 1   | 10     |                        |     |    |    |       |       |       |    |      |     | _  |
|-----|------|--------|-----------|----------|--------|------------------------|-----|----|----|-------|-------|-------|----|------|-----|----|
| pro | ics. |        | mer       | iory     |        | 5W                     | ap  | ic |    | -syst | em    |       |    | -cpu |     |    |
| r   | b    | swpd   | free      | buff     | cache  | si                     | 50  | bi | bo | in    | CS    | us    | sv | id   | wa  | st |
| 1   | Ð    | ß      | 547144    | 21064    | 228384 | 0                      | 0   | 85 | 8  | 1750  | 142   | 1     | 1  | 96   | з   | (  |
| 0   | 8    | 6      | 547136    | 21064    | 228384 | 0                      | 0   | G  | Θ  | 32    | 61    | 0     | 8  | 100  | Ř B | Ĕ. |
| 8   |      |        |           |          |        |                        |     |    |    |       |       |       |    |      |     |    |
| 0   | 0    | 0      | 547136    | 21064    | 228364 | 0                      | 0   | 0  | 0  | 29    | 58    | 0     | 1  | 99   | 8   | 1  |
| Θ   | θ    | G      | 547136    | 21064    | 228384 | G                      | Θ   | G  | Θ  | 30    | 63    | 0     | 8  | 100  | 6   | Ē  |
| 6   |      |        |           |          |        |                        |     |    |    |       |       |       |    |      |     |    |
| 0   | θ    | 0      | 547136    | 21064    | 228384 | 0                      | 0   | 0  | Θ  | 30    | 67    | 0     | 0  | 100  |     | 1  |
| 8   |      |        |           |          |        |                        |     |    |    |       |       |       |    |      |     |    |
| 0   | 8    | 0      | 547136    | 21072    | 228296 | 0                      | 0   | Ø  | 40 | 40    | 7.4   | 0     | 9  | 97   | з   | 1  |
| 8   | 8    | 0      | 547136    | 21072    | 228364 | Θ                      | (i) | G  | e  | 30    | 64    | 0     | 8  | 108  | e   | £° |
| 8   |      |        |           |          |        |                        |     |    |    |       |       |       |    |      |     |    |
| Θ   | 8    | 8      | 547136    | 21072    | 228384 | 0                      | 0   | G  | Θ  | 29    | 60    | 0     | 8  | 100  | é é | Ĕ. |
| 8   |      |        |           |          |        |                        |     |    |    |       |       |       |    |      |     |    |
| 0   | 0    | 0      | 547136    | 21072    | 228364 | 0                      | 0   | 0  | 0  | 26    | 58    | 0     | 0  | 100  | 0   | £  |
| 8   |      |        |           |          |        |                        |     |    |    |       |       |       |    |      |     |    |
| 0   | 8    | 0      | 547136    | 21072    | 228304 | 0                      | 0   | 0  | 0  | 33    | 68    | 0     | 8  | 99   | 1   | 1  |
| inc | XYZ  | eserve | r:~\$ []  | 0.000000 |        | <ul> <li>40</li> </ul> | 378 |    |    | 0.222 | 0.757 | 0.005 |    | 120  |     |    |

Gambar 16 Tool Vmstat OS Ubuntu 16.10 Server i386

Tujuan dari analisa hasil pengujian ini yaitu untuk mengetahui apakah router firewall yang dikonfigurasikan sebagai router DMZ dengan IP address 82.2.0.5 dapat melakukan *filter* terhadap serangan DoS ke arah server dengan IP address 192.168.100.2 atau tidak, jika terjadi serangan DoS pada layanan DMZ. Monitoring loging sistem resource dan performance dilakukan bersamaan ketika serangan DoS terjadi.

Untuk memudahkan dalam penjelasannya penulis membuat data hasil monitoring *loging* sistem *resource* dan *performance* pada router *firewall* dan *server*  dari tiga jenis serangan DoS yang dilakukan tersebut kedalam Tabel 4 untuk hasil monitoring *loging* router *firewall* DMZ dan Tabel 4.5 untuk hasil monitoring *loging* server DMZ.

Dapat dilihat pada Tabel 4.4 untuk hasil monitoring *loging* router *firewall* DMZ bahwa terjadi aktivitas yang mencurigakan pada data hasil *loging* sistem router *firewall* saat terjadi DoS *attack* tersebut yaitu besar *traffic* TX-PACKETS (*transmit packets*) yang dikirim dan besar *traffic* RX-PACKETS (*receiver packet*) yang diterima naik dengan jumlah yang sangat besar dibandingkan dengan data *loging* sistem router *firewall* saat keadaan normal, artinya router *firewall* mengalami *flooding*. Dan berikut pada Tabel 5 merupakan data hasil monitoring Vmstat dengan 10 kali pengujian *loging server* pada *system in* dari serangan DoS pada *server* DMZ dari ketiga jenis pengujian serangan DoS yang dilakukan.

| No. | Metode Serangan | Sistem resource Router firewall (Packet) |          |            |            |  |  |  |  |  |
|-----|-----------------|------------------------------------------|----------|------------|------------|--|--|--|--|--|
|     | DoS             | Tx                                       | Rx       | Tx Packets | Rx Packets |  |  |  |  |  |
| 1.  | Normal          | 3.3 kbps                                 | 1056 bps | 2          | 2          |  |  |  |  |  |
| 2.  | ICMP flooding   | 2.8 Mbps                                 | 4.1 Mbps | 8586       | 8586       |  |  |  |  |  |
| 3.  | UDP flooding    | 0 bps                                    | 4.1 Mbps | 0          | 8356       |  |  |  |  |  |
| 4.  | SYN flooding    | 1248.2 kbps                              | 3.5 Mbps | 2686       | 7314       |  |  |  |  |  |

| Tabal 4   | Locil  | Donguijon  | Doc | Attool | Doutor | Finanall | DMZ   |
|-----------|--------|------------|-----|--------|--------|----------|-------|
| 1 auci 4. | 11asii | i engujian | D03 | лиаск  | Router | rnewun   | DIVIL |

|     | Hasil Loging Sistem Resource server<br>pada system in (Packet) |               |              |              |  |  |  |  |
|-----|----------------------------------------------------------------|---------------|--------------|--------------|--|--|--|--|
| No. |                                                                |               |              |              |  |  |  |  |
|     | Server Normal                                                  | ICMP flooding | UDP flooding | SYN flooding |  |  |  |  |
| 1.  | 1750                                                           | 622           | 616          | 606          |  |  |  |  |
| 2.  | 32                                                             | 34            | 35           | 7681         |  |  |  |  |
| 3.  | 29                                                             | 32            | 30           | 7695         |  |  |  |  |
| 4.  | 30                                                             | 29            | 75           | 7802         |  |  |  |  |
| 5.  | 30                                                             | 35            | 26           | 7534         |  |  |  |  |
| 6.  | 40                                                             | 33            | 29           | 7319         |  |  |  |  |
| 7.  | 30                                                             | 35            | 26           | 7238         |  |  |  |  |
| 8.  | 29                                                             | 28            | 29           | 7143         |  |  |  |  |
| 9.  | 36                                                             | 33            | 30           | 7133         |  |  |  |  |
| 10. | 33                                                             | 31            | 28           | 7126         |  |  |  |  |

Table 5. Hasil Pengujian DoS Attack Server DMZ

### 3.2 Pembahasan

Hasil yang diperoleh dari hasil pengujian yang telah dilakukan yaitu berupa data perbandingan *loging server* saat terjadi DoS *attack* dari tiga jenis pengujian DoS *attack* sebelum dan sesudah *server* diimplementasi teknik DMZ, hasil perbandingan tersebut dapat dilihat pada tabel 6.

Untuk memudahkan dalam melihat perbandingan saat terjadi DoS *attack* dari tiga jenis pengujian DoS *attack* sebelum dan sesudah *server* diimplementasi teknik DMZ, maka dibuat grafik nilai *packet* data yang masuk pada *sistem in server* dalam satuan (*packet*). Untuk memudahkan dalam penjelasannya penulis akan membagi analisa hasil pengujian sistem tersebut menjadi tiga bagian berdasarkan jenis serangan DoS *Ping* of Death / ICMP Flooding Attack, UDP Flooding Attack, dan Syn Flooding Attack, dan untuk mengetahui jenis serangan DoS yang bagaimana yang membuat dampak kerusakan paling besar tarhadap sistem dari sisi router firewall dan server.

1. Data Perbandingan ICMP Flooding Attack

Pada Gambar 17 Grafik disajikan perbandingan hasil *loging* ICMP *flooding attack* pada *server* tanpa DMZ rata-rata menunjukan jumlah *packet* yang diterima sebanyak 16391,4 *packet* dan rata-rata *packet* yang diterima saat DMZ sebanyak 32,2 *packet*, sehingga didapatkan perbandingan penurunan jumlah *packet* saat terjadi DoS *attack* sebesar 16359,2 *packet*  setelah implementasi teknik DMZ, artinya DMZ berhasil melakukan *filter* sebesar 16359,2 *packet* pada DoS *attack* tersebut. Sebagai informasi data pengujian 1 (satu) tidak dihitung karena data tersebut bukan merupakan data yang *valid*.

| No   | Hasil Loging Sistem Resource server |                       |           |              |                            |      |  |
|------|-------------------------------------|-----------------------|-----------|--------------|----------------------------|------|--|
| INU. | Packet ICMF                         | P flooding Packet UDP |           | oding attack | Packet SYN flooding attack |      |  |
|      | attack                              |                       | 5 6       |              | v c                        |      |  |
|      | Tanpa DMZ                           | DMZ                   | Tanpa DMZ | DMZ          | Tanpa DMZ                  | DMZ  |  |
| 1.   | 1534                                | 622                   | 2066      | 616          | 2053                       | 606  |  |
| 2.   | 16526                               | 34                    | 7582      | 35           | 7383                       | 7681 |  |
| 3.   | 16381                               | 32                    | 7561      | 30           | 8109                       | 7695 |  |
| 4.   | 16313                               | 29                    | 7613      | 75           | 7242                       | 7802 |  |
| 5.   | 16365                               | 35                    | 7676      | 26           | 7374                       | 7534 |  |
| 6.   | 16487                               | 33                    | 7771      | 29           | 7607                       | 7319 |  |
| 7.   | 16568                               | 35                    | 7526      | 26           | 7410                       | 7238 |  |
| 8.   | 16199                               | 28                    | 7638      | 29           | 7224                       | 7143 |  |
| 9.   | 16362                               | 33                    | 7744      | 30           | 6861                       | 7133 |  |
| 10.  | 16322                               | 31                    | 7656      | 28           | 7264                       | 7126 |  |

Tabel 6. Data Perbandingan Loging Server

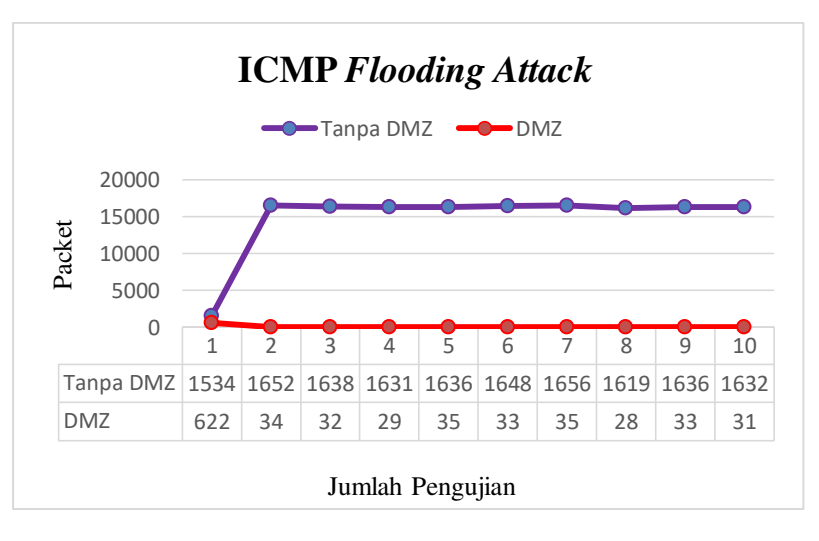

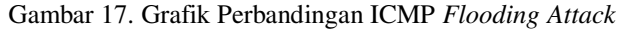

2. Data Perbandingan UDP Flooding Attack

Pada Gambar 18 Grafik disajikan perbandingan hasil *loging* UDP *flooding attack* pada *server* tanpa DMZ rata-rata menunjukan jumlah *packet* yang diterima sebanyak 7640,7 *packet* dan rata-rata *packet* yang diterima saat DMZ sebanyak 34,2 *packet*, sehingga didapatkan perbandingan penurunan jumlah *packet* saat terjadi DoS *attack* sebesar 7606,5 *packet* setelah implementasi teknik DMZ, artinya DMZ berhasil melakukan *filter* sebesar 7606,5 *packet* pada DoS *attack* tersebut. Sebagai informasi data pengujian 1 (satu) tidak dihitung karena data tersebut bukan merupakan data yang *valid*.

# 3. Data Perbandingan Syn Flooding Attack

Pada Gambar 19 Grafik perbandingan hasil *loging* Syn *flooding attack* pada *server* tanpa DMZ rata-rata menunjukan jumlah *packet* yang diterima sebanyak 7386 *packet* dan rata-rata *packet* yang diterima saat DMZ sebanyak 7407,8 *packet*, sehingga didapatkan perbandingan jumlah *packet* yang hampir sama pada *server* sebelum dan setelah implementasi teknik DMZ, artinya DMZ tidak berhasil melakukan *filter* pada

jenis DoS Syn *flooding attack* tersebut karena *server* masih terkena *flooding*. Sebagai informasi data pengujian 1 (satu) tidak dihitung karena data tersebut bukan merupakan data yang *valid*.

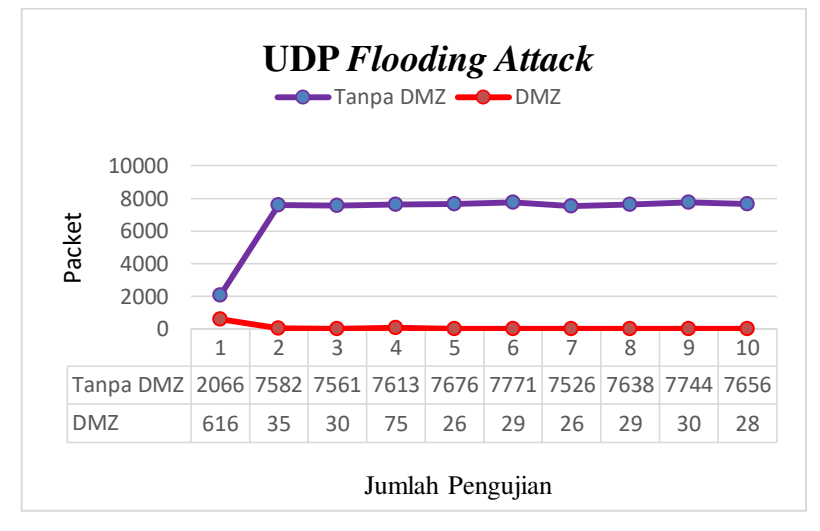

Gambar 18. Grafik Perbandingan UDP Flooding Attack

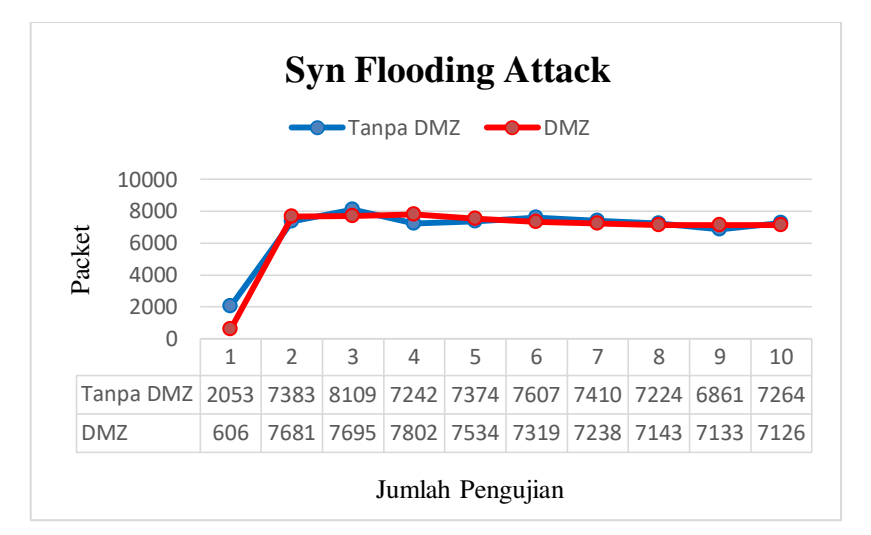

Gambar 19. Grafik Perbandingan Syn Flooding Attack

# 4. Kesimpulan Dan Saran

### 4.1 Kesimpulan

Kesimpulan yang dapat diambil dari penelitian ini yaitu teknik keamanan jaringan DMZ dapat diimplementasikan pada sistem jaringan komputer Universitas Islam "45" dengan baik, dan implementasi teknik DMZ pada layanan *server* jaringan LAN dapat melakukan *filter* terhadap serangan DoS jenis ICMP *flooding attack* dan UDP *flooding attack* 

### 4.2 Saran

Berdasarkan hasil pembahasan dapat diberikan yaitu penggunaan spesifikasi *hardware* yang maksimal dan memaksimalkan fungsi *firewall filtering* pada router *firewall* Mikrotik untuk memblokir *port* yang masih mungkin untuk disusupi.

# DAFTAR PUSTAKA

- Hermawan, Rudi,."Analisis Konsep Dan Cara Kerja Serangan Komputer *Distributed Denial Of Service* (DDoS), Faktor Exacta Vol. 5 No. 1: 1-14, ISSN: 1979 276X
- Ikhwan,Syariful.,dan Ikhwana Elfitri.2014."Analisa Delay Yang Terjadi Pada Penerapan Demilitarized Zone (Dmz) Terhadap Server Universitas Andalas ".Jurnal Nasional Teknik Elektro,3(2)ISSN:2302-2949.
- Juman,Kundang K,.2003."Membangun Keamanan Jaringan Komputer Dengan Sistem De-Militarised Zone (DMZ)".Jurnal FASILKOM,1(1).
- Sasongko,Ashwin,.2011.*Pedoman Keamanan Web Server*.Direktorat Keamanan Informasi, Direktorat Jendral Aplikasi Informatika, Kementrian Komunikasi dan Informatika.
- Setiyo Sukarno,Aji,2010. "Cara Memperkuat Keamanan Dari Dmz (Demilitarized Zones)".(0706100712)

- Shimonski,Robert J,.2003.Building DMZs for Enterprise Networks.Printed in the United States of America,ISBN:1-931836-88-4,Group West in the United States and Jaguar Book Group in Canada.
- Sujito.,dan Mukhamad Fathur Roji.2010."Sistem Keamanan Internet Dengan Menggunakan IPTABLES Sebagai Firewall".Jurnal Ilmiah DINAMIKA DOTCOM,1(1).
- Sumarno,Eko.,dan Hanugrah Probo Hasmoro.2013."Implementasi Metode Load Balancing Dengan Dua Jalur".Indonesian Jurnal on Networking and Security (IJNS)ijns.org
- Sweatly Ekel, Zico, dkk. Attacking Side With Backtrack. Codewall-Security PT.Pinhard Indonesia
- S'To, 2014. *Kali Linux : 200% Attack.* Jasakom
- Towidjojo,Rendra,.2013.*Mikrotik Kung Fu : Kitab 1*. Jasakom
- Wijaya,Benny,.dkk.2014."Analisis Dan Perancangan Keamanan Jaringan Menggunakan Teknik *Demilitarized Zone* (Dmz)".Seminar Nasional Teknologi Informasi, Komunikasi dan Managemen.